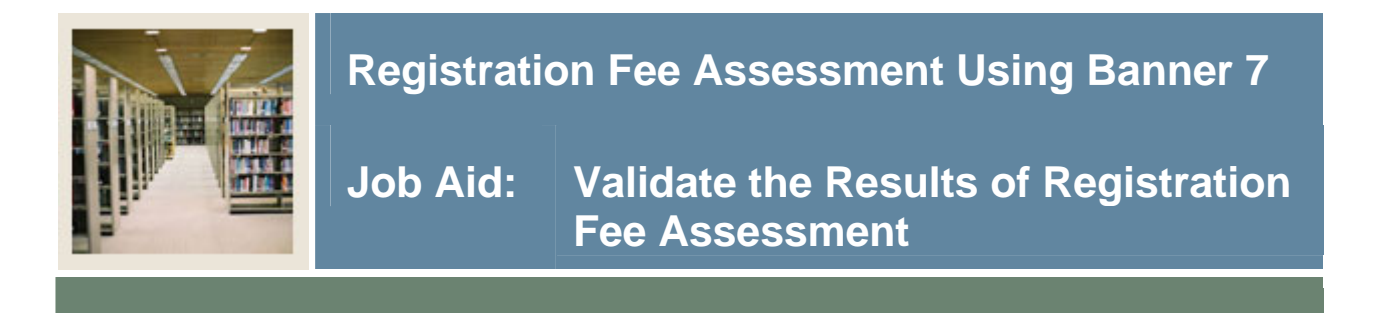

### Student Course/Fee Assessment Query Form (SFAREGF)

The Student Course/Fee Assessment Query Form (SFAREGF) provides the ability to query a student's detail data and registration fee assessment online, without having to update the student's detail file. This allows you to enter the registration fee assessment rules and then test the result on specific students.

#### **Banner form**

| g Student<br>Term:                                                | Course/Fee | Assessmei<br>Ref | nt Query<br>und By Ta | SFAREGF 7.3<br>tal Refund Da                                                                                                    | 10000000000000000000000000000000000000 |       |        | 54352: | 00000000000000000000000000000000000000 | 00000000<br>, James C.       | *******                  |                | 000000000 ≚ × |
|-------------------------------------------------------------------|------------|------------------|-----------------------|----------------------------------------------------------------------------------------------------|----------------------------------------|-------|--------|--------|----------------------------------------|------------------------------|--------------------------|----------------|---------------|
| Term Enrollment Summary                                           |            |                  |                       |                                                                                                    |                                        |       |        |        |                                        |                              |                          |                |               |
| Status     Description       EL     Eligible to Register          |            |                  |                       | Status Date Percentage Percentage   28-JUN-2006 Image: Constraint of the second second s |                                        |       |        |        |                                        |                              |                          |                |               |
| Term Registration Summary<br>CRN Subject Course Section           |            |                  | mary<br>Section       | Credit<br>Hours                                                                                                    | Bill<br>Hours                          | Level | Campus | Status | Status<br>Date                         | Percent<br>Tuition<br>Refund | Percent<br>Fee<br>Refund | Messag         | e             |
| \$009                                                             | ACCT       | 2310             | 0                     | 3.000                                                                                                    | 3.000                                  | UG    | м      | RE     | 28-JUN-2006                            |                              |                          | **Registered** |               |
|                                                                   |            |                  |                       |                                                                                                    |                                        |       |        |        |                                        |                              |                          |                |               |
|                                                                   |            |                  |                       |                                                                                                    |                                        |       |        |        |                                        |                              |                          |                |               |
|                                                                   |            |                  |                       |                                                                                                    |                                        |       |        |        |                                        |                              |                          |                |               |
|                                                                   |            |                  |                       |                                                                                                    |                                        |       |        |        |                                        |                              |                          |                |               |
|                                                                   |            |                  |                       |                                                                                                    |                                        |       |        |        |                                        |                              |                          |                |               |
| Total Credit Hours: 3.000 Total Bill Hours: 3.000 CEU Hours: .000 |            |                  |                       |                                                                                                    |                                        |       |        |        |                                        |                              |                          |                |               |
| Record: 1/1                                                       |            | 1                | 1                     |                                                                                                    | 1 <080 >                               |       |        |        |                                        |                              |                          |                |               |

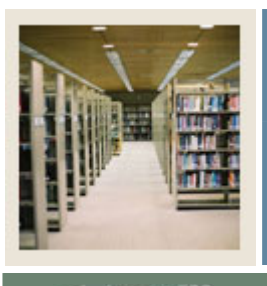

# Registration Fee Assessment Using Banner 7

Job Aid: Validate the Results of Registration Fee Assessment (Continued)

## 🚽 Jump to TOC

### Procedure

Follow these steps to validate the results of the registration fee assessment for a student without impacting the student's account.

| Step | Action                                                                                       |
|------|----------------------------------------------------------------------------------------------|
| 1    | Access the Student Course/Fee Assessment Query Form (SFAREGF).                               |
| 2    | Enter 200610 in the <b>Term</b> field.                                                       |
| 3    | Enter 543521234 in the <b>ID</b> field.                                                      |
| 4    | Perform a <b>Next Block</b> function.                                                        |
|      |                                                                                              |
|      | Note: SFAREGF displays all registrations for the student for the term specified.             |
| 5    | Select Fee Assessment Without Min/Max Applied from the <b>Options</b> pull-down menu.        |
|      |                                                                                              |
|      | Note: Use this window to review the student's calculated registration fee assessment         |
|      | detail information. You can either select Fee Assessment Without Min/Max Applied or          |
|      | Fee Assessment With Min/Max Applied from the <b>Options</b> pull-down menu. In this          |
|      | case, we have selected Fee Assessment Without Min/Max Applied.                               |
| 6    | Click the <b>Exit</b> icon.                                                                  |
|      |                                                                                              |
|      | <u>Note</u> : When either of the windows is accessed, a mock fee assessment is performed for |
|      | the student based on the saved registration records.                                         |